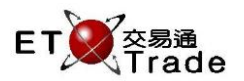

## 2.3.5 Client User Setting

The function allows administrator to maintain client-user relationship. Multiple users are allowed to assign to one client. Assigned user will be eligible to access related client information, place, modify and cancel order for the client account.

| Client Use                                                                                    | r Setting              |   |                                       |      | ti_ lox, |
|-----------------------------------------------------------------------------------------------|------------------------|---|---------------------------------------|------|----------|
| Client Use<br>Client ID<br>Selected User<br>User ID<br>AE01<br>AE02<br>AE04<br>AE05<br>KELVIN | r Setting<br>COD1<br>r | < | Available<br>User ID<br>WEAVE<br>AE03 | User |          |
|                                                                                               |                        |   |                                       | ОК   | Cancel   |

## Build Client-User relationship

Step1: Enter the Client ID and press "Enter" > Step2: Select the user from Unselected User list > Step 3: press Left arrow button to relocate the selected user to "Selected User" list and press "OK" button

## Remove Client-User relationship

Step1: Enter the Client ID and press "Enter"> Step2: Select the user from "Selected User" list> Step3: Press Right arrow button to move the selected user to "Unselected User" list and press "OK" button

|--|

| Items                      | Туре         | Remarks                                                                                                    |
|----------------------------|--------------|----------------------------------------------------------------------------------------------------|
| Client ID                  | Text box(10) | Client ID                                                                                                    |
| Selected User              | Table        | List of users that had control to selected client                                                                |
| Available User             | Table        | List of all available users that can take control                                                                |
| Right to Left Arrow<br>(<) | Button       | Relocate the selected user from "Available User" to "Selected<br>User" list<br>- Multiple selections is accepted |
| Left to Right<br>Arrow(>)  | Button       | Relocate the selected user from "Selected User" to "Available<br>User" list<br>- Multiple selections is accepted |
| ОК                         | Button       | Save the changes of the client user relationship                                                                 |
| Cancel                     | Button       | Close the dialog                                                                                                 |